## **UKOLIKO KORISTITE OUTLOOK EXPRESS**

# Sledite sljedeća uputstva: 1. Otvorite Outlook express

**2.** Iz gornjeg vertikalnog menija izaberite opciju **Tools**, a onda iz padajućeg menija opciju **OPTIONS** (kao što je prikazano na slici)

| 🗐 Outlook Express                                                                                                    |                           |                                    |                                                        |                            |             |              |            |                                  |                                                                           |                       |  |
|----------------------------------------------------------------------------------------------------|---------------------------|------------------------------------|--------------------------------------------------------|----------------------------|-------------|--------------|------------|----------------------------------|---------------------------------------------------------------------------|-----------------------|--|
| File Edit View                                                                                                    | Tools Messag              | e Help                             |                                                        |                            |             |              |            |                                  |                                                                           | <b>A</b> *            |  |
| -                                                                                                    | Send and Red              | eive                               | •                                                      |                            |             |              |            |                                  |                                                                           |                       |  |
| Crosto Mail Sc                                                                                                    | , Synchronize All         |                                    |                                                        |                            |             |              |            |                                  |                                                                           |                       |  |
| Create Mail Se                                                                                                    | Synchronize F             | older                              |                                                        |                            |             |              |            |                                  |                                                                           |                       |  |
| Soutlook Exp                                                                                                    | Mark for Offli            | ne                                 | - PE                                                   |                            |             |              |            |                                  |                                                                           |                       |  |
| Folders                                                                                                    | Address Book              | Ctrl+9                             | hift+B                                                 |                            |             |              |            |                                  |                                                                           | Go to msn 🔨 🔿         |  |
| Cutlook Express                                                                                                    | KExpress Add Sender to Ad |                                    |                                                        |                            |             |              |            |                                  |                                                                           |                       |  |
| E 🚫 Local Folders                                                                                                    | Message Rule              | is                                 | , Vanja Grgurovic                                      |                            |             |              |            | Find a Massage Th                | antiting                                                                  |                       |  |
| Outhox -                                                                                                    | Windows Mes               | senger                             | •                                                      |                            |             |              |            |                                  | This arressage                                                            | ciferens v            |  |
| Ca Sent Items                                                                                                    | My Online Status          |                                    | - 10 C                                                 |                            |             |              |            |                                  | Tip of the day                                                            | ×                     |  |
| 🕢 🕡 Deleted Ite                                                                                                    | Accounts                  |                                    |                                                        |                            |             |              |            |                                  | In the Contacts area, a green icon                                        |                       |  |
| 🖓 Drafts                                                                                                    | Options                   |                                    |                                                        |                            |             |              |            | available for instant messaging. |                                                                           |                       |  |
|                                                                                                    |                           |                                    | There are no unread Mail messages in your <u>Inbox</u> |                            |             |              |            | -                                | Double-click on a name with<br>icon to start an instant messag<br>person. | a green<br>je to that |  |
|                                                                                                    |                           | D Create a <u>new Mail message</u> |                                                        |                            |             |              |            |                                  |                                                                           |                       |  |
|                                                                                                    |                           |                                    | <u>Read Mail</u>                                       |                            |             |              |            |                                  |                                                                           |                       |  |
|                                                                                                    |                           | Newsgroups                         |                                                        |                            |             |              |            | P                                |                                                                           |                       |  |
| Contacts  Aleksandra Kecojevic Brankamartinovic Bdijana Britiko Bracanovic BNatas Bojic BRuzica Hiskovic BRuzica Hiskovic BRuzica Hiskovic BRuzica Miskovic | x x                       |                                    | <u>Set up a Newsgro</u>                                | ups account                |             |              |            |                                  |                                                                           |                       |  |
|                                                                                                    |                           | Contacts                           | -                                                      |                            |             |              |            |                                  |                                                                           |                       |  |
|                                                                                                    |                           |                                    | 🕅 Open the Addr                                        | ess Book                   |             |              |            |                                  |                                                                           |                       |  |
|                                                                                                    |                           | Find People                        |                                                        |                            |             |              |            |                                  |                                                                           |                       |  |
|                                                                                                    |                           | When Outlook E                     | xpress starts, go di                                   | rectly to my <u>I</u> nbox | . <u></u>   |              |            |                                  | < Previous                                                                | Next 🕨 🗸              |  |
| Allows you to configure of                                                                                                    | otions.                   |                                    |                                                        |                            |             |              |            |                                  |                                                                           |                       |  |
| start 🛛 😕                                                                                                    | <mark>0</mark> 6 *        | 🐐 MSN Messe                        | 🦿 Slobodan G                                           | Pexim RA A                 | Outlook Tod | Inbox - Micr | ZA Outlook | 🗐 Outlook Exp                    | en 2 🤛 🔏 🗘 📴 🏷                                                            | 🛵 🧐 1:55 PM           |  |

3. Otvorit će se sledeći meni,

| 🗐 Options                                               |                                                                                             |                                                      |                       | ? 🛛                                |  |  |
|---------------------------------------------------------|---------------------------------------------------------------------------------------------|------------------------------------------------------|-----------------------|------------------------------------|--|--|
| General R                                               | ead Receipts                                                                                | Send                                                 | Compose               | Signatures                         |  |  |
| Spelling                                                |                                                                                             | Lonnectio                                            | laintenance           |                                    |  |  |
| Virus Protection                                        |                                                                                             |                                                      |                       |                                    |  |  |
|                                                         | the Internet Explorer :<br>Internet <u>z</u> one (Less s<br>I <u>R</u> estricted sites zone | security zone to<br>ecure, but more<br>(More secure) | use:<br>e functional) |                                    |  |  |
| ✓ ¥a                                                    | irn me when other app                                                                       | olications try to s                                  | send mail as m        | e.                                 |  |  |
| Do Do                                                   | not allow attachment:<br>entially be a virus.                                               | s to be saved or                                     | r opened that         | could                              |  |  |
| Download Images                                         |                                                                                             |                                                      |                       |                                    |  |  |
| Block images and other external content in HTML e-mail. |                                                                                             |                                                      |                       |                                    |  |  |
| Secure Mail                                             |                                                                                             |                                                      |                       |                                    |  |  |
| Digital<br>docum<br>electro                             | IDs (also called certifi<br>ents that allow you to<br>nic transactions.                     | cates) are speci<br>prove your ider                  | ial LT<br>htity in    | ell <u>m</u> e more<br>Digital [Ds |  |  |
| To digi<br>messaj                                       | tally sign messages oi<br>ges, you must have a                                              | r receive encryp<br>digital ID.                      | ited                  | et Digital ID                      |  |  |
| 🔲 <u>E</u> nd                                           | crypt contents and att                                                                      | achments for all                                     | outgoing mes          | sages                              |  |  |
| 🗹 Dig                                                   | itally sign all outgoing                                                                    | messages                                             | _                     |                                    |  |  |
|                                                         |                                                                                             |                                                      |                       | Ad <u>v</u> anced                  |  |  |
|                                                         | C                                                                                           | ОК                                                   | Cancel                |                                    |  |  |

na kome ćete izabrati jezičak koji se zove **SECURITY** (kao na slici)

Čekirajte opcije kako je prikazano na slici a potom pritisnite tipku Advanced.

Potom će se otvoriti sledeći prozor:

| Advanc                    | ed Security Settings 🛛 💽 🗙                                               |  |  |  |  |
|---------------------------|--------------------------------------------------------------------------|--|--|--|--|
| Encrypte                  | ed messages                                                              |  |  |  |  |
| <u> </u>                  | $\underline{W} arn$ on encrypting messages with less than this strength: |  |  |  |  |
|                           | 168 bits 👻                                                               |  |  |  |  |
|                           | Always encrypt to myself when sending encrypted mail                     |  |  |  |  |
| Digitally Signed messages |                                                                          |  |  |  |  |
| 0                         | ☑ Include my digital ID when sending signed messages                     |  |  |  |  |
| -                         | Encode message before signing (opaque signing)                           |  |  |  |  |
|                           | Add senders' certificates to my address book.                            |  |  |  |  |
| Revocation Checking       |                                                                          |  |  |  |  |
|                           | Check for revoked Digital IDs:                                           |  |  |  |  |
|                           | O <u>O</u> nly when online                                               |  |  |  |  |
|                           | ⊙ Never                                                                  |  |  |  |  |
|                           | OK Cancel                                                                |  |  |  |  |

4. Izabrati ćete OK

Što će Vas vratiti na predhodni meni, na kome ćete odabrati opciju APPLY

### Sada možete potpisivati svoj mail sa digitalnim potpisom.

### Kako potpisivati mail digitalnim potpisom:

Kada otvorite opciju **NEW MAIL** pojavit će vam se nova ikonica u meniju koja je označena sa **Sign.** (kao na slici)

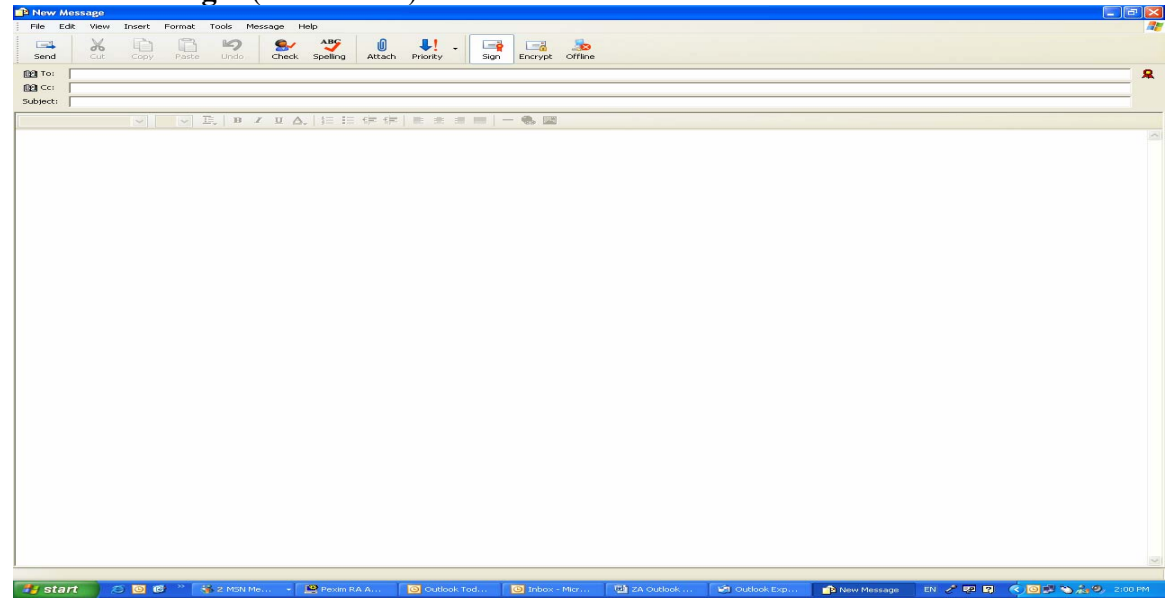

Kada šaljete document, unesite adresu i sve ostalo kao i do sada a na kraju čekirajte **SIGN IT**, te odaberite SEND. Digitalno potpisan document je poslat.